| PsycINFO                        |
|---------------------------------|
| From OhioLINK                   |
|                                 |
| CASE WESTERN RESERVE UNIVERSITY |

## OhioLINK PsycINFO

PRODUCED BY: The <u>American</u>
 <u>Psychological Association.</u>
 DATES COVERED: From 1967.
 UPDATES: Weekly.
 HISTORIC PSYCINFO: 1872-1966 (link to
 <u>Historic PsycINFO</u>).

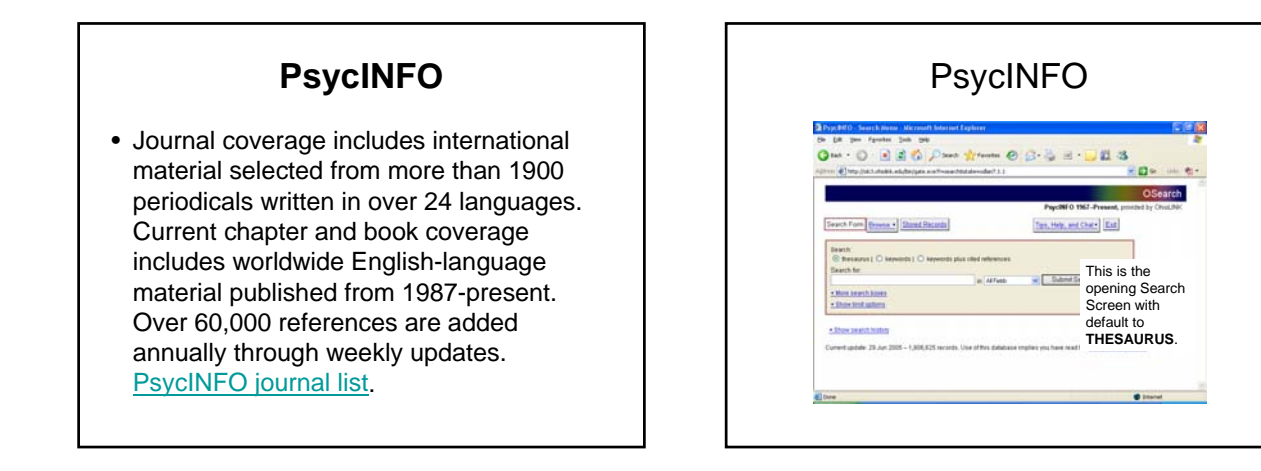

| Construction     Construction     C | (* DF Der Freihen Die Bei<br>Gesch → C → C → C → C → C → C → C → C → C →                                                                                                    |
|----------------------------------------------------------------------------------------------------|----------------------------------------------------------------------------------------------------|
| Pyell 0 192 - Pseudo 192 - Pseudo 192 - | OScarc<br>Psycilli O 1567-Present, principal by Child                                                                                                    |
| available<br>HELP                                                                                                    | I the section of the section of the |

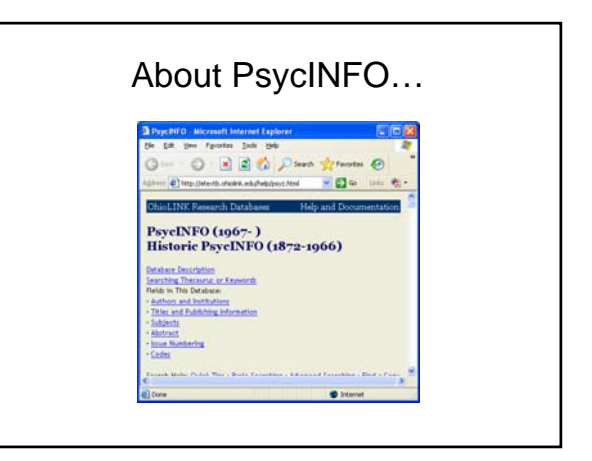

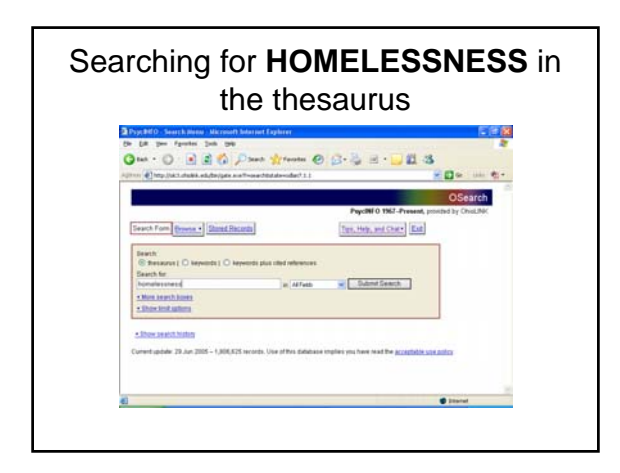

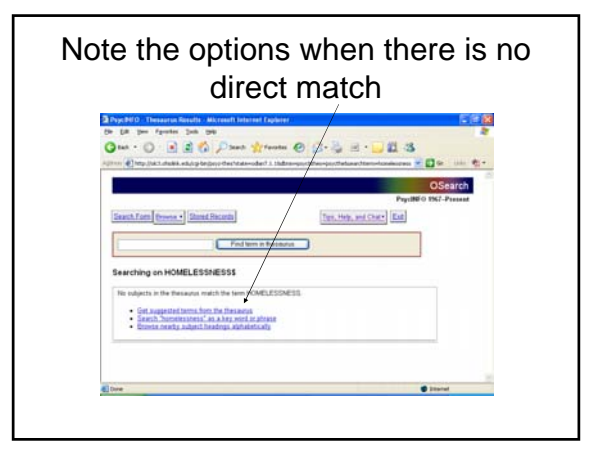

| Suggeste                                                                                                    | d Subject H                                                                                                    | ea         | ading                                      |
|----------------------------------------------------------------------------------------------------|----------------------------------------------------------------------------------------------------|------------|--------------------------------------------|
|                                                                                                    |                                                                                                    |            |                                            |
| On Die Den fannten Jack mit                                                                                                    | meett hoterroot Englerer                                                                                                    |            |                                            |
| O · O . 🖻 🗟 🚳 .                                                                                                    | Dans 👷 forsta 🕑 🔂 - 🎽 🖻 - 🔜 🛍                                                                                                    | 3          |                                            |
| Alltan () http://wit.chubik.edu/og-bejing                                                                                                    | pet tens physics-side (1.) (data-per titler-prottelose from-                                                                                                    |            | 0 ···· •·                                  |
| OhioLINK Research Databaser                                                                                                    |                                                                                                    | FreilN     | FO 1067-Treats                             |
|                                                                                                    |                                                                                                    |            | officing seconds                           |
| Suggested Subje                                                                                                    | ct Headings for HOMELES                                                                                                    | SNI        | SS                                         |
| The term "homeleystees" is not include records that include "homeleysteess" as                                                                   | ed in the thecaurus. The terms listed below are the most some<br>a keyword.                                                                                                    | ton subjec | its assigned to                            |
|                                                                                                    |                                                                                                    |            |                                            |
| HOHELESS                                                                                                    | Insuit ( final ) Gamid ( Gamid Tana ) Mer. Theorem                                                                                                    | 0          | tier, Jusch                                |
| HOHELESS<br>MEMTAL DISORDERS                                                                                                    | Smith ( Sana ( Ganed ) Ganed Tana ( Mee Tenneta<br>Seath ( Sana ( Ganed ) Ganed Tana ( Mee Tenneta                                                                                                    | 00         | Stern Bearch<br>Change Database<br>Into    |
| HOHELESS<br>ABINTAL DISORDERS<br>EPHUS ABUSE                                                                                                    | Seech (Seec) Canel (Canel/Seec) (MecDennes<br>Seech (Seec) Canel (Canel/Seec) (MecDennes<br>Seech (Seec) (Canel (Canel/Seec) (MecDennes                                                                                                    | 000        | Sien Jaarsh<br>Change Satalham<br>1909     |
| HOHELESS<br>Additul Discherens<br>Drug Addie<br>Arkital Health Edraces                                                                           | Janut I (Zana I Karani I Kanatifikan I Men-Dimana<br>Janut I Kana I Karani I Kanatifikan I Men-Dimana<br>Janut I Kasa I Karani I Karatifikan I Men-Dimana<br>Janut I Kasa I Karati Karatifikan I Men-Dimana                                                                                                    | 0000       | Sier Jeach<br>Chaope Infahae<br>Bhip       |
| HOHELESS<br>MEMTAL DISORDERS<br>DRUG ANDRE<br>MEMTAL HEALTH LERMCES<br>HEJMEN FENKLES                                                            | Denth I Essa i Rannt I Gannthliana i Men-Thenesia<br>Isenth I Essai i Rannt I Gannthliana i Men-Thenasa<br>Isenth I Essai I Gannt I Gannthliana i Men-Thenasa<br>Isenth I Tasai I Gannt I Gannthliana i Men-Thenasa<br>Isenth I Essai I Gannt I Gannthliana i Men-Thenasa                                                                                                    | 00000      | Sien Desch<br>Change Database<br>Bilg      |
| HOMELESS<br>MAINTAL INSORRERS<br>ISRUE ARISE<br>MAINTAL MARISE<br>HEARTS<br>HEARTS<br>HEARTS                                                     | Insech (Essen) (Rassen) (Rassent/Rassen) (Mex.Theorem<br>Insech (Essen ) Rassent (Rassent/Rassent)<br>Insech (Sassen ) Rassent (Rassent/Rass ) (Mex.Theorem<br>Insech (Sassen ) Rassent (Rassent/Rass ) (Mex.Theorem<br>Insech (Sassen ) Rassent (Rassent) (Mex.Theorem<br>Insech (Sassen ) Rassent (Rassent) (Mex.Theorem<br>Insech (Sassen ) Rassent (Rassent) (Mex.Theorem                                                                                                    | 00000      | Sien Dearch<br>Change Database<br>Hilp     |
| HOMELESS<br>AMMER DISORDERS<br>DRUG ANDE<br>MEDITAL HARTY DERVICES<br>HEALING<br>HEALING<br>HEALING                                              | Insect i fanse i fazzet i fazzetafane i sten Thennine<br>Insech i fanse i fazzet i fazzetafane i tien. Diennine<br>Insech i fanse i fazzet i fazzetafane i tien. Thennine<br>Insech i fazze i fazzet i fazzetafane i tien. Thennine<br>Insech i fazze i fazzet i fazzetafane i tien. Thennine<br>Insech i fazze i fazzet i fazzetafane i tien. Thennine<br>Insech i fazze i fazzet i fazzetafane i tien. Thennine<br>Insech i fazze i fazzet i fazzetafane i tien. Thennine                                                                                                    | 000000     | Sher Jasezh<br>Charge Databar<br>Hilip     |
| HOHELESS<br>HATTAL ESSANDERS<br>DAUG ALDER<br>MEDTAL HALTA IBANCES<br>HEIMEN<br>HALTAN HALTA IBANCES<br>HALTANS<br>HEIMEN HALTANES<br>REKTACTORE | Interd + Data + Kannel + Kannel Haan + Hen-Dhannel<br>Interd + Data + Kannel + Kannel Haan + Hen-Dhanne<br>Interd + Data + Kannel + Kannel Hannel<br>Interd + Data + Kannel + Kannel Hannel Hannel + Hannel + Kannel + Kann | 0000000    | Sienzäisensk<br>Changer Datellann<br>Bildg |

# Using the thesaurus wisely

• <u>Search</u> - find records with this term as a subject heading.

<u>Focus</u> - find records with this term identified as a *major* subject heading.

<u>Expand</u>- find records with this term as a subject heading or with a subject heading of any narrower term from the thesaurus.

<u>Expand/Focus</u> - find records with this term as a major subject heading or with a major subject heading of any narrower term in the thesaurus.

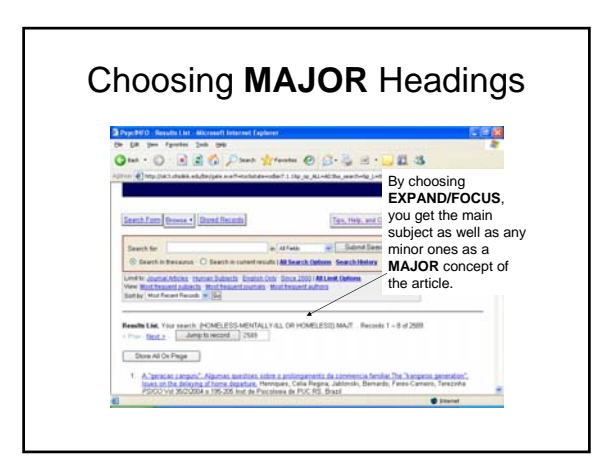

| Limits                                                                                                    |                                                                                                    |  |  |  |
|----------------------------------------------------------------------------------------------------|----------------------------------------------------------------------------------------------------|--|--|--|
| Language<br>Publication Type<br>Year<br>Population Group<br>Age Group<br>Intended Audience<br>Classification Codes<br>Form/Content | <ul> <li>Human</li> <li>Disordered Populations</li> <li>Nondisordered<br/>Populations</li> <li>Tests &amp; Measures</li> <li>Treatment &amp; prevention</li> <li>Latest Update</li> <li>Sort Order</li> <li>Number of results/page</li> </ul> |  |  |  |

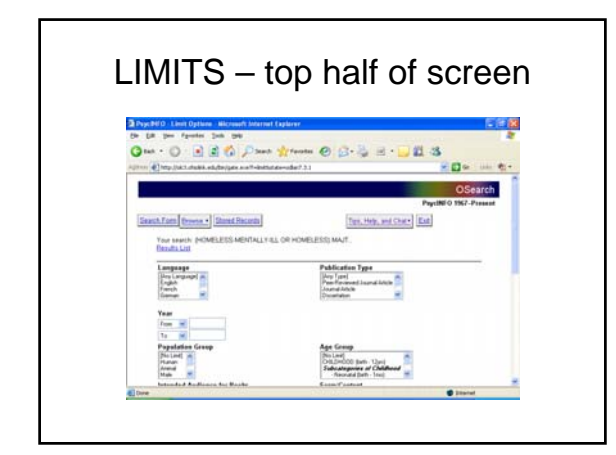

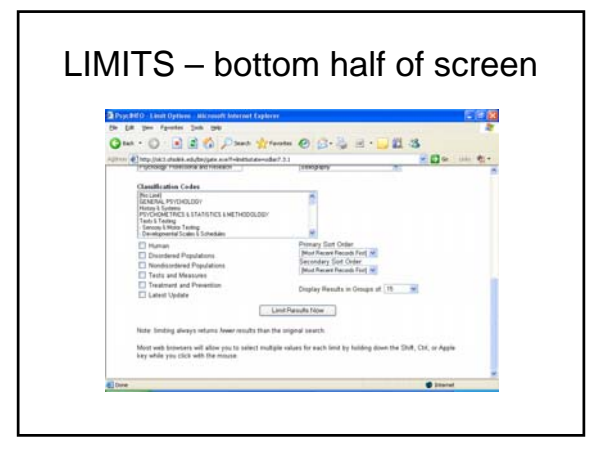

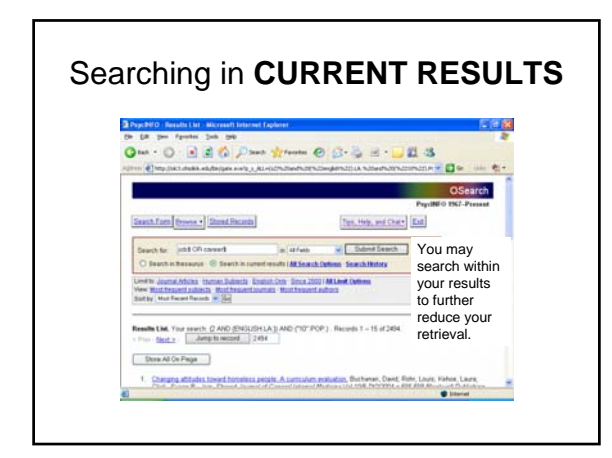

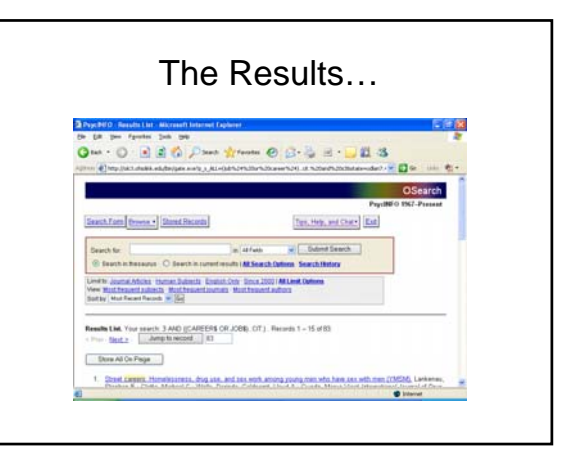

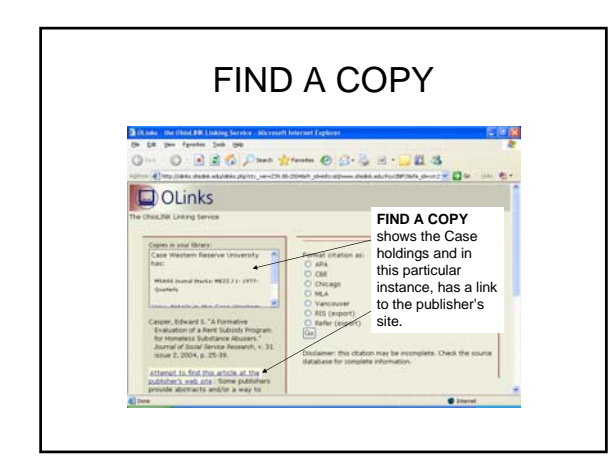

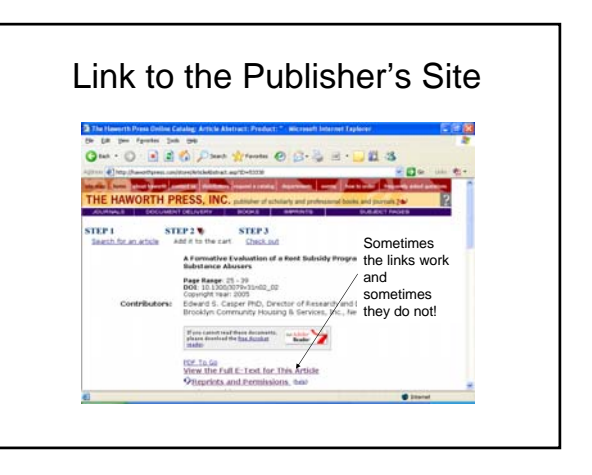

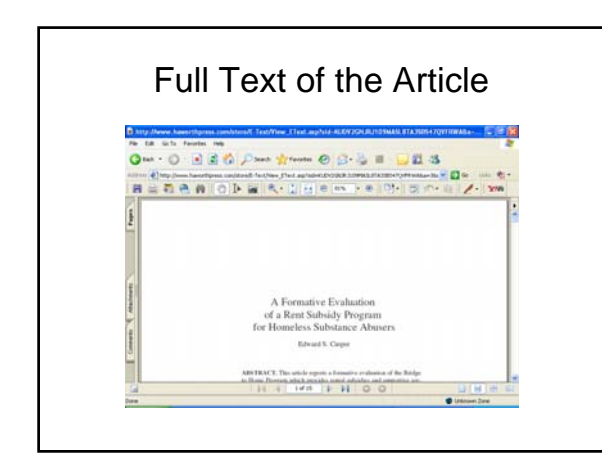

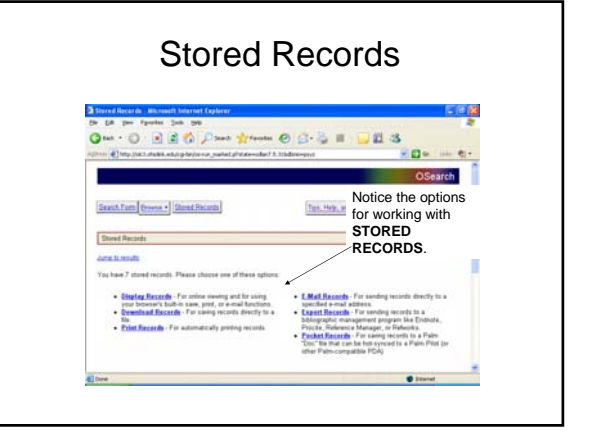

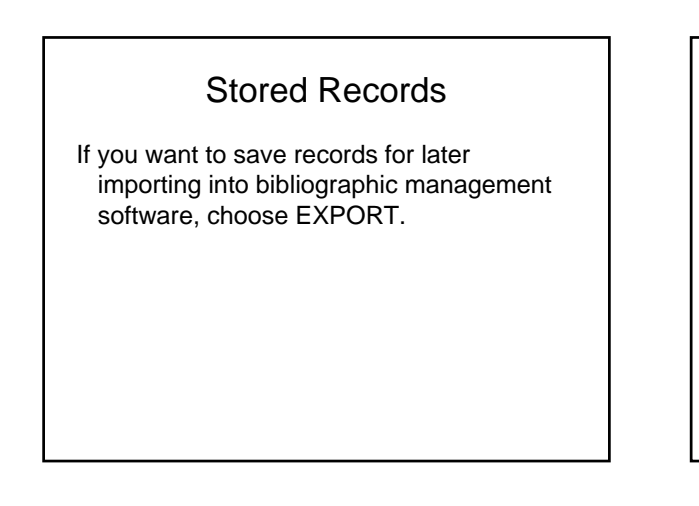

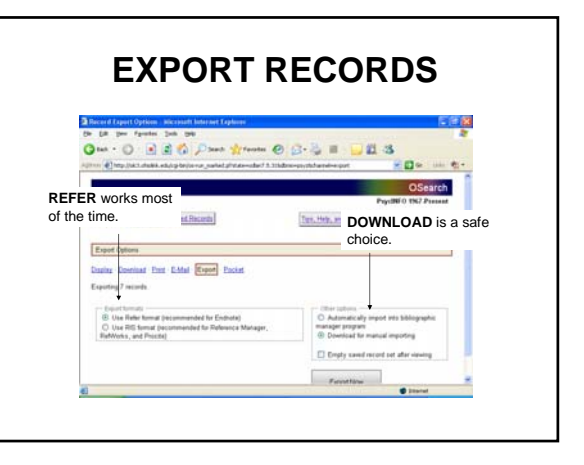

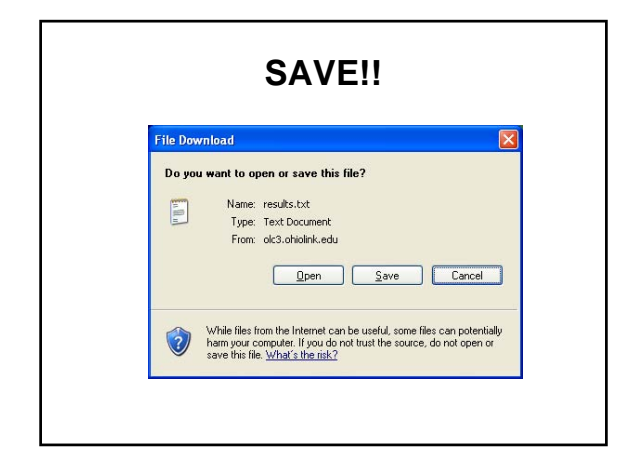

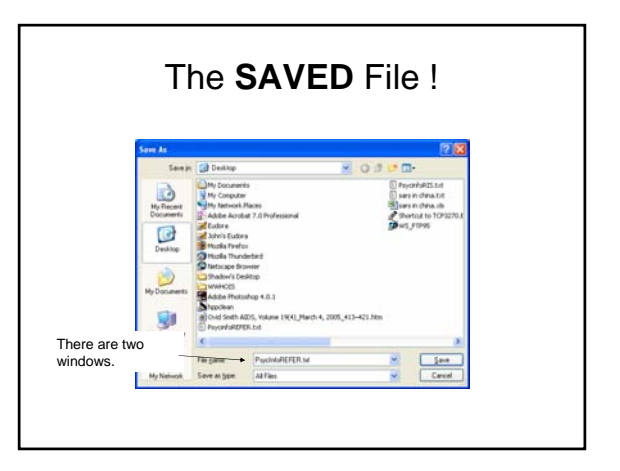

## The SAVED File !

- Remember the name of the file add something that lets you know what kind of file it is.
- Remember the .txt file extension.
- Remember where you store the file.
- In OhioLINK, change the second drop-down window to ALL FILES.
- Sometimes in OhioLINK, you can save time and frustration by saving in both formats – REFER and RIS in case one of them does not work properly.

## SAVE Again!

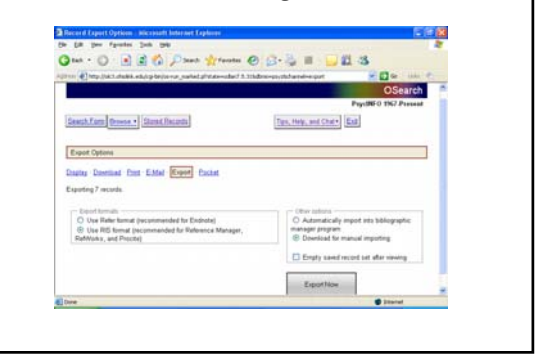

#### **PsycINFO** Tips

- Look for online help.
- Ask a librarian.

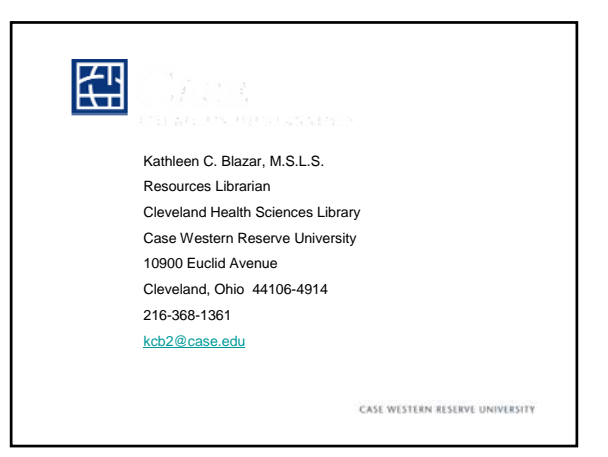